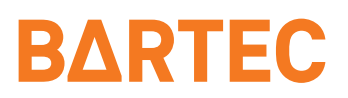

# EXaminer<sup>®</sup> CUI 310 E NB

CirruSense Demo Quick Start Guide

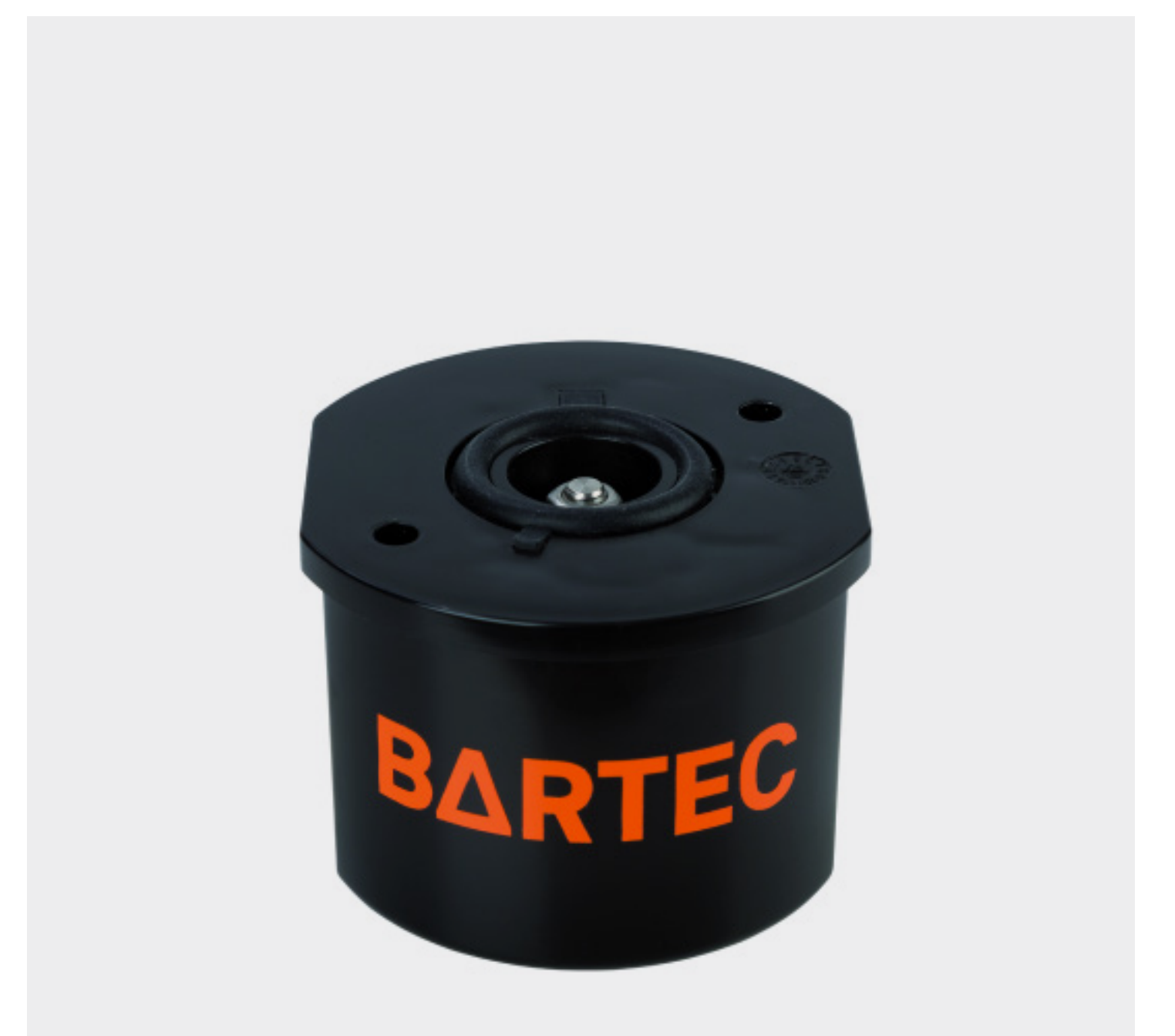

# Introduction

This is a quick start guide to walk you through the CirruSense demo environment. BARTEC is proud to present CirruSense, the cloud solution which gathers, organizes, analyses and presents data from our EXaminer® CUI 310 E NB.

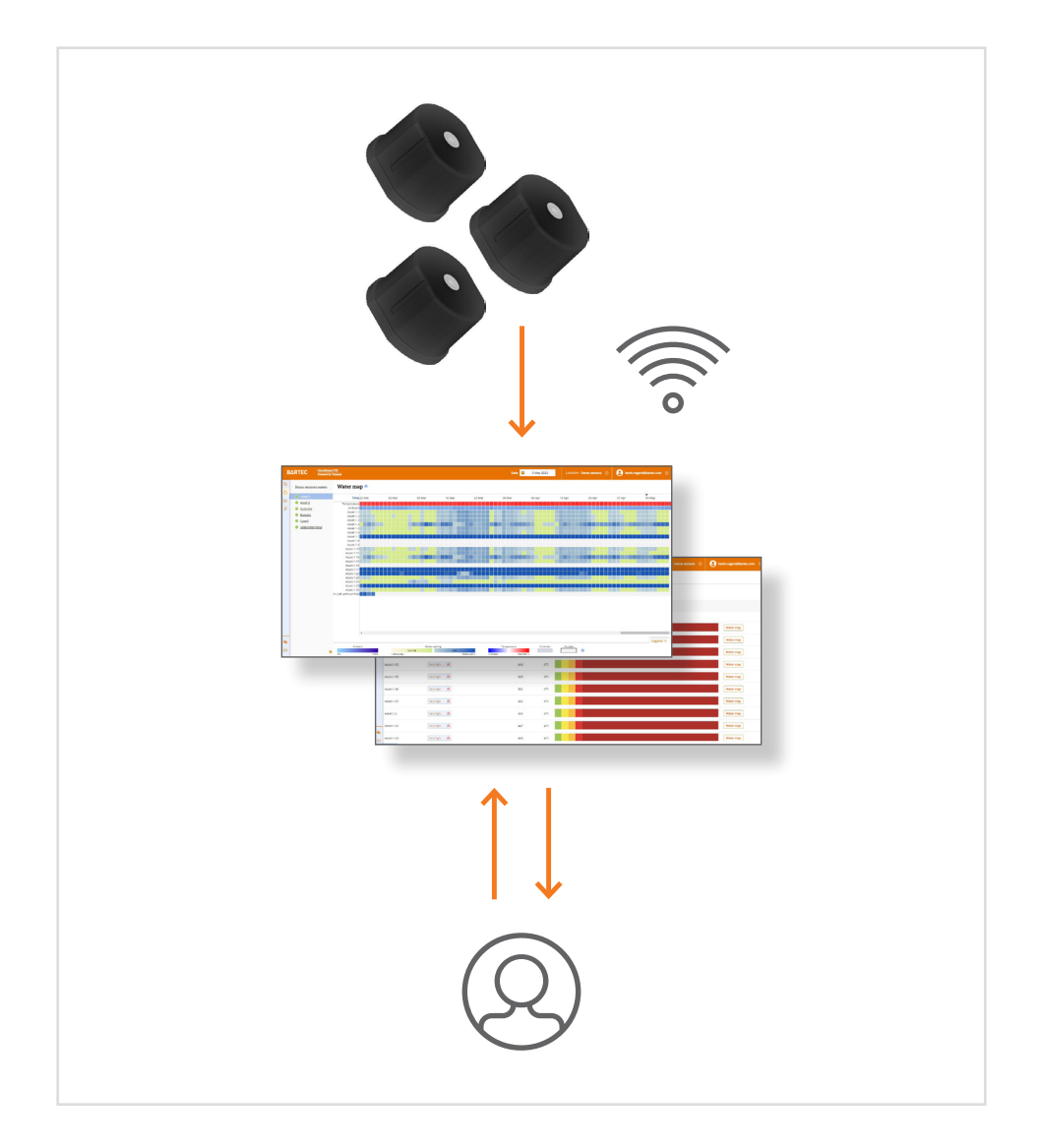

BARTEC Cirrusense Powered by Trisense is an application in the BARTEC cloud which provides CUI (Corrosion Under Insulation) specific analysis and visualization of your assets.

# Features

The EXaminer<sup>®</sup> CUI 310 E NB sensor is intended and specially designed for mounting on cladding of pipe insulation. Other use cases may apply.

The EXaminer® CUI 310 E NB will sense the relative humidity, temperature and water presence. Measurements are transmitted over NB-IoT or LTE-M to an IoT-Hub and a cloud solution like MS Azure or similar, as required by the end customer.

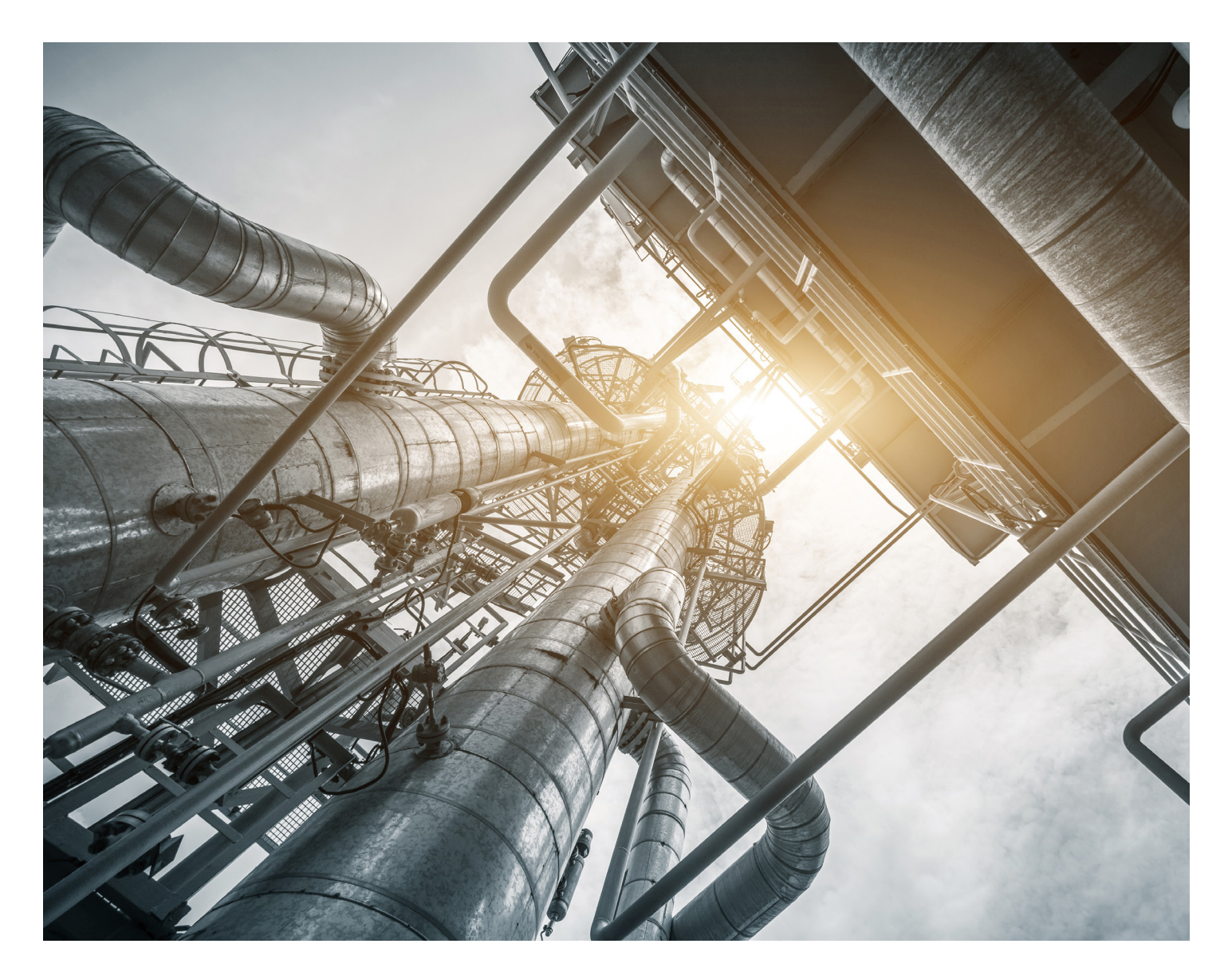

# Walkthrough

# Log in

- 1. Open **bartec.cloud** in a web browser
- 2. Log in with the credentials provided by your BARTEC contact person
- 3. Click CirruSense CUI

## User interface overview

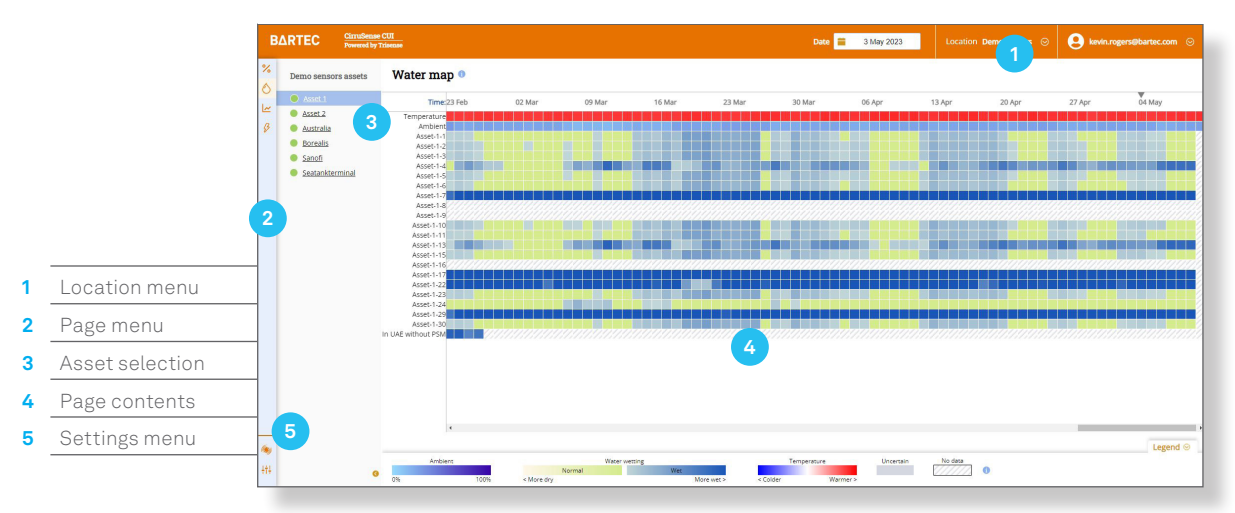

# Probability of Failure dashboard

The first page you see is a dashboard showing classifications of Probability of Failure due to Water Wetting for the different assets, here named Asset-1-1 to Asset-1-30. An asset represents a physical object to be monitored such as a piping section or a tank, and will typically be monitored at multiple measurement points (MPs). Measurement points represent the specific point locations on an asset where sensors are placed. In this way, a physical sensor can be replaced without disrupting the trends and analysis for an MP.

| B               | ARTEC            | CirruSense CUI<br>Powered by Trisens | -           |             |             |     |           | Loca | ation Demo sensors 📀 | 9   | kevin.rogers@bart | ec.com 😔 |
|-----------------|------------------|--------------------------------------|-------------|-------------|-------------|-----|-----------|------|----------------------|-----|-------------------|----------|
| %               | Probabilit       | y of Failur                          | e due to Wa | ater Wettin | g (Preview) | )   |           |      |                      |     |                   |          |
| اللہ<br>8       | very high<br>83% | *                                    | нібн<br>0%  | ^           | MEDIUM      | =   | LOW<br>0% | ~    | VERY LOW             | 8   | UNCERTAIN         | ?        |
|                 | Asset            | MPs                                  | Asset       | MPs         | Asset       | MPs | Asset     | MPs  | Asset                | MPs | Asset             | MPs      |
|                 | Asset 1          | 21                                   |             |             |             |     |           |      | Borealis             | 1   |                   |          |
|                 | Asset 2          | 7                                    |             |             |             |     |           |      |                      |     |                   |          |
|                 | Sanofi           | 2                                    |             |             |             |     |           |      |                      |     |                   |          |
|                 | Seatankterminal  | 1                                    |             |             |             |     |           |      |                      |     |                   |          |
|                 | Australia        | 2                                    |             |             |             |     |           |      |                      |     |                   |          |
| <u>م</u><br>۲۱۱ |                  |                                      |             |             |             |     |           |      |                      |     |                   |          |

#### Probability of Failure asset details

The data shown in this environment are simulated, so that we can set up different scenarios to test or demonstrate. Asset-1-1 is configured with 99 sensors and simulates occasional water intrusions. Click Asset-1-1 in the Probability of Failure dashboard to see details for this asset.

Here, the individual PoF classifications as well as a history line is shown for every measurement point of Asset-1-1.

| B       | ARTEC CirruSena<br>Powecod by | ee CUI<br>y Triseccee                  |                  |                   | Location De | 😫 kevin.rogers@bartec.com 📀 |
|---------|-------------------------------|----------------------------------------|------------------|-------------------|-------------|-----------------------------|
| %       | Probability of Fa             | ailure due to Water Wettin             | g (Preview)      |                   |             |                             |
| ۵<br>اط | Asset: Asset 1                |                                        |                  |                   |             |                             |
|         |                               |                                        | Age              | Search            | Clear All   |                             |
|         | Measurement point $\forall$   | Probability of Failure (water wetting) | Wet days Age (da | ys) PoF over time |             |                             |
|         | Asset-1-1                     | Very high 😞                            | 428              | 171               |             | Water map                   |
|         | Asset-1-10                    | Wery high 😞                            | 438              | 171               |             | Water map                   |
|         | Asset-1-11                    | Very high 😞                            | 423              | 171               |             | Water map                   |
|         | Asset-1-13                    | Very high 😞                            | 440              | 171               |             | Water map                   |
|         | Asset-1-15                    | Very high 😞                            | 430              | \$71              |             | Water map                   |
|         | Asset-1-16                    | Very high 😞                            | 362              | \$71              |             | Water map                   |
|         | Asset-1-17                    | Very high 😞                            | 464              | \$71              |             | Water map                   |
|         | Asset-1-2                     | Very high 🐟                            | 434              | 71                |             | Water map                   |
| _       | Asset-1-22                    | Very high 🛛 🙈                          | 447              | 171               |             | Water map                   |
|         | Asset-1-23                    | Very high 🔶                            | 430              | 171               |             | Water map                   |

#### Water map

Now that Asset 1 is selected, you can navigate to different views to see its conditions from other perspectives and detail levels. Click Water map in the page menu (droplet) to see the water map representation of Asset 1.

The water map gives an overview at a glance of how water propagates along the piping section, and how it changes over time. Every day, a wetting state of normal or wet is calculated for each measurement point. The state is represented with colored blocks in the water map. Green indicates normal (dry), and blue indicates wet. The different shades of blue indicate the degree of humidity measured.

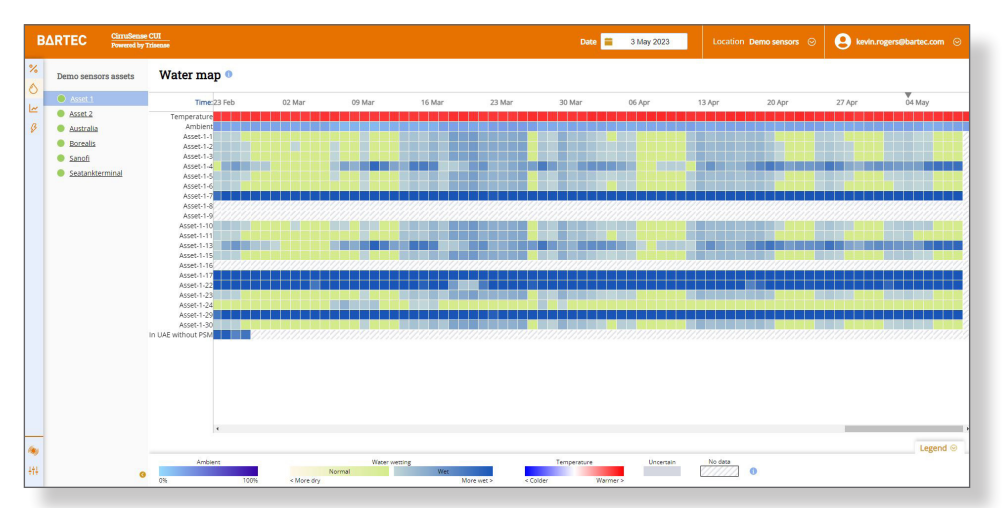

## Graphs

Other assets can be selected as well. Click Asset 1 in the asset selection sidebar to see a different data set. Next, click Graphs in the page menu. If you select another asset, it will be kept while navigating between pages.

Here, the measurements taken by sensors can be inspected in detail. Below the graphs is a table showing instantaneous as well as aggregated values (minimum, maximum and average). The aggregated values are calculated over the current zoom range, while the instantaneous values are shown for the time of the vertical line which can be set by clicking an empty spot in the graphs.

| В          |                                                                   | ense CUId by Trisense              |                               | Date 📋 9 May 2023     | Location Demo sensors                      | © 🔒 kevin_rogers@bartec.com ⊙ |  |  |  |
|------------|-------------------------------------------------------------------|------------------------------------|-------------------------------|-----------------------|--------------------------------------------|-------------------------------|--|--|--|
| %          | Demo sensors asset                                                | Graphs 0                           | Temperature Relative humidity | Direct water presence |                                            | Auto scale 🗹 Minimum Maximum  |  |  |  |
| 8          | Asset 1     Asset 2     Australia     Boscolic                    | Zoom 1d <b>7d</b> 1m               |                               |                       |                                            |                               |  |  |  |
|            | <ul> <li><u>Sanofi</u></li> <li><u>Seatankterminal</u></li> </ul> |                                    | alle alle alle                |                       |                                            |                               |  |  |  |
|            |                                                                   | 12.00 3 May 12.00 4 May            | 12:00 5 May 12:00             | 10. Apr               | 17. Apr 24. Apr                            | s stay 12:00 9 Hay            |  |  |  |
|            |                                                                   | Measurement<br>point v Temperature | Minimur                       | 1 Tue, 02 May 2023, 0 | Maximum<br>19:43 - Tue, 09 May 2023, 09:43 | Average                       |  |  |  |
|            |                                                                   | Chap Ambient                       | 21.96*                        | 5                     | 24.62°C                                    | 23.58°C                       |  |  |  |
|            |                                                                   | Asset-1-1                          | 20.36*                        |                       | 22.8°C                                     | 21.74°C                       |  |  |  |
|            |                                                                   | Asset-1-10                         | 20.23*                        | -                     | 22.82°C                                    | 21.74°C                       |  |  |  |
| (1)<br>471 |                                                                   | ✓ ☆ ■ Asset-1-11<br>PETOSESDOEL4P  | 20.39                         |                       | 22.87°C                                    | 21.78°C                       |  |  |  |
| 111        |                                                                   | 🧐 🗾 🔥 👝 Asset-1-13                 | 74.470                        |                       | 22.5500                                    | 22.4290                       |  |  |  |

## **Events**

Users can configure rules that detect different events, such as a temperature falling below some threshold. Click Events in the page menu.

| в   | ∆RTEC       | CirruSense CUI<br>Powered by Trisense |                      |                 | Date 🚆 9 May 20               | 23       | Location Demo sensors 😔 | evin.rogers@bartec.com |
|-----|-------------|---------------------------------------|----------------------|-----------------|-------------------------------|----------|-------------------------|------------------------|
| %   | Events 🔍    | ATS                                   |                      |                 |                               |          |                         |                        |
| 0   | Severity    | ✓ Asset ✓ Rule                        | ← : <u>Clear all</u> | filters         |                               |          |                         |                        |
| 8   | EVENT       | TIME                                  | SEVERITY             | SOURCE OF EVENT | CONDITION                     | RULE     | DESCRIPTION             |                        |
|     | Event #6909 | Saturday, 04 March 2023 at 15:49      | Indo                 | SK 454-A        | Temperature greater than 30°C | Rule #11 | Temperature > 30°C      |                        |
|     | Event #7374 | Friday, 03 March 2023 at 17:59        | Indo                 | SK 454-A        | Temperature greater than 30°C | Rule #11 | Temperature > 30°C      |                        |
|     | Event #7373 | Friday. 03 March 2023 at 17:49        | Indo                 | SK 454-A        | Temperature greater than 30°C | Rule #11 | Temperature > 30°C      |                        |
|     | Event #7372 | Friday. 03 March 2023 at 17:39        | Indo                 | SK 454-A        | Temperature greater than 30°C | Rule #11 | Temperature > 30°C      |                        |
|     | Event #7371 | Friday, 03 March 2023 at 17:29        | Indo                 | SK 454-A        | Temperature greater than 30°C | Rule #11 | Temperature > 30°C      |                        |
|     | Event #6897 | Friday, 03 March 2023 at 16:09        | Info                 | SK 454-A        | Temperature greater than 30°C | Rule #11 | Temperature > 30°C      |                        |
|     | Event #6791 | Friday, 24 February 2023 at 12:20     | Indo                 | SK 454-A        | Temperature greater than 30°C | Rule #11 | Temperature > 30°C      |                        |
|     | Event #6813 | Friday, 24 February 2023 at 12:20     | Indo                 | SK 454-A        | Temperature greater than 30°C | Rule #11 | Temperature > 30°C      |                        |
|     | Event #6636 | Friday, 24 February 2023 at 12:20     | Indo                 | SK 454-A        | Temperature greater than 30°C | Rule #11 | Temperature > 30°C      |                        |
| -   | Event #6618 | Thursday, 23 February 2023 at 13:50   | Indo                 | SK 454-A        | Temperature greater than 30°C | Rule #11 | Temperature > 30°C      |                        |
| 414 |             |                                       |                      |                 |                               |          |                         |                        |

Here, you can see the log of events that have been detected.

#### Locations

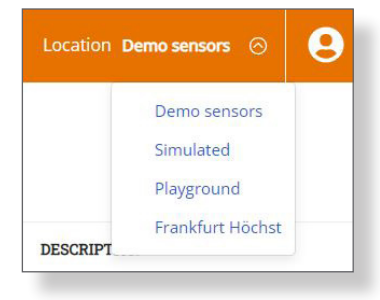

CirruSense organizes groups of assets in different locations. So far, we have looked at simulated data in the Simulated location. There are also some real sensors sending data to the demo environment. Click the location menu, and select Demo sensors.

#### Sensor info

Note that the demo sensors are not placed at real pipings in a production facility, so the analysis will not be realistic. However, the demo sensors can be used to demonstrate the Sensor info page, which is not in use for the simulated ones. Click Sensor info in the settings menu.

This page is used to verify correct operation of the sensors. Battery level and signal quality indicators are shown. Most important, however, is the time of last connection. As long as the sensors have been able to transmit recently, all data collected is synchronized with CirruSense.

| BARTEC CirruSense Cl<br>Powered by Tria | UI<br>Roman                     |                  |                 |                |          |                   | Location De |                 | evin.rogers@bartec.com ⊙ |
|-----------------------------------------|---------------------------------|------------------|-----------------|----------------|----------|-------------------|-------------|-----------------|--------------------------|
| Sensors overview                        | W 0                             |                  |                 |                |          |                   |             |                 |                          |
| ∠ Device ID ③ ▼                         | Device ID 🕕 🔻 Measurement Point |                  | Signal strength | Signal quality | TX power | Number of retries | PLMN        | Last connection |                          |
| 3 V1/211213/e625e06cd8                  | Ambient Borealis                | 📨 6149 mV        | at] Fair        | 15             | 18       | 0                 | 923203      | 🕗 Tuesday, 09 I | May 2023 at 08:13        |
| V1/211214/113d5934d8                    | Asset-1-9                       | 📨 6032 mV        | .II Weak        | 17             | 23       | 0                 | 926201      | 🕕 Thursday, 23  | February 2023 at 10:57   |
| V1/211214/159578dc48                    | Asset-2-2                       | 🧱 6039 mV        | at  Fair        | 31             | 13       | 0                 | 926201      | 📀 Tuesday, 09 l | vlay 2023 at 09:37       |
| V1/211214/20d7ad8dc5                    | Asset-1-4                       | 阙 6124 mV        | .if  Weak       | 15             | 23       | 0                 | 926201      | 📀 Tuesday, 09 I | vlay 2023 at 08:48       |
| V1/211214/2213e1c55a                    | Asset-1-22                      | 🧱 6174 mV        | .II Weak        | 16             | 22       | 0                 | 9310260     | 📀 Tuesday, 09 l | vlay 2023 at 09:07       |
| V1/211214/252be97c7f                    | Bartec Australia 1              | <u>ண</u> 5979 mV | at Good         | â) 22          | -5       | 0                 | 952501      | 🕕 Sunday, 26 F  | ebruary 2023 at 00:56    |
| V1/211214/4bfb8695b5                    | Asset-1-17                      | 📨 5915 mV        | at] Fair        | 19             | 12       | 0                 | 924201      | 📀 Tuesday, 09   | May 2023 at 09:03        |
| V1/211214/4f8403a3d3                    | In UAE without PSM              | 🖂 4548 mV        |                 | a 22           | 18       | 0                 | 942402      | Monday, 27 I    | ebruary 2023 at 09:38    |
| V1/211214/522e0533a1                    | Asset-1-10                      | 📨 6106 mV        | al Good         | <b>a</b> 24    | -1       | 0                 | 924201      | 🕑 Tuesday, 09   | May 2023 at 08:16        |
|                                         |                                 |                  |                 |                |          |                   |             |                 |                          |
| <del>14</del>                           |                                 |                  |                 |                |          |                   |             |                 |                          |

### Field trial data

Finally, the demo environment is set up with historical data from a field trial. Click the location menu, and select Injection Test. The data is from April to June 2021. It shows the results of controlled water injections into an insulated piping section, as well as some sporadic water intrusions.

ESS BU BARTEC GmbH Max-Eyth-Str. 16 97980 Bad Mergentheim Germany

Phone: +49 7931 597-0 info@bartec.com

#### bartec.com